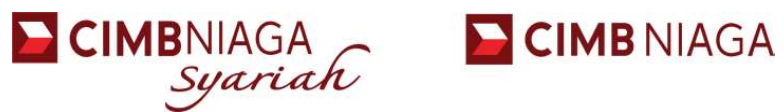

## **Petunjuk Pembayaran CIMB Niaga Virtual Account**

FORWARD 🍃 Together

#### **Channel Pembayaran**

- 7 Octo Mobile Mobile Banking
- 7 Octo Click Internet Banking Retail
- ↗ Bizchannel Internal Banking Corporate
- 7 EDC Mini ATM
- ↗ Seluruh jaringan ATM CIMB Niaga
- 7 Jaringan Bank Domestik Dalam Negeri

(ATM, Mobile Banking, Internet Banking melalui jaringan ATM Bersama/Prima/ALTO)

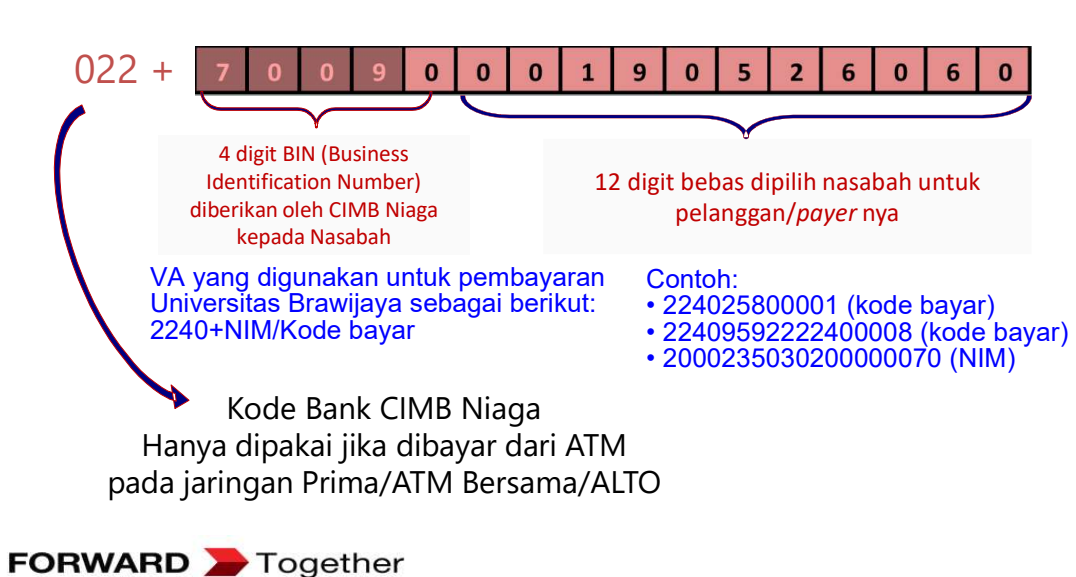

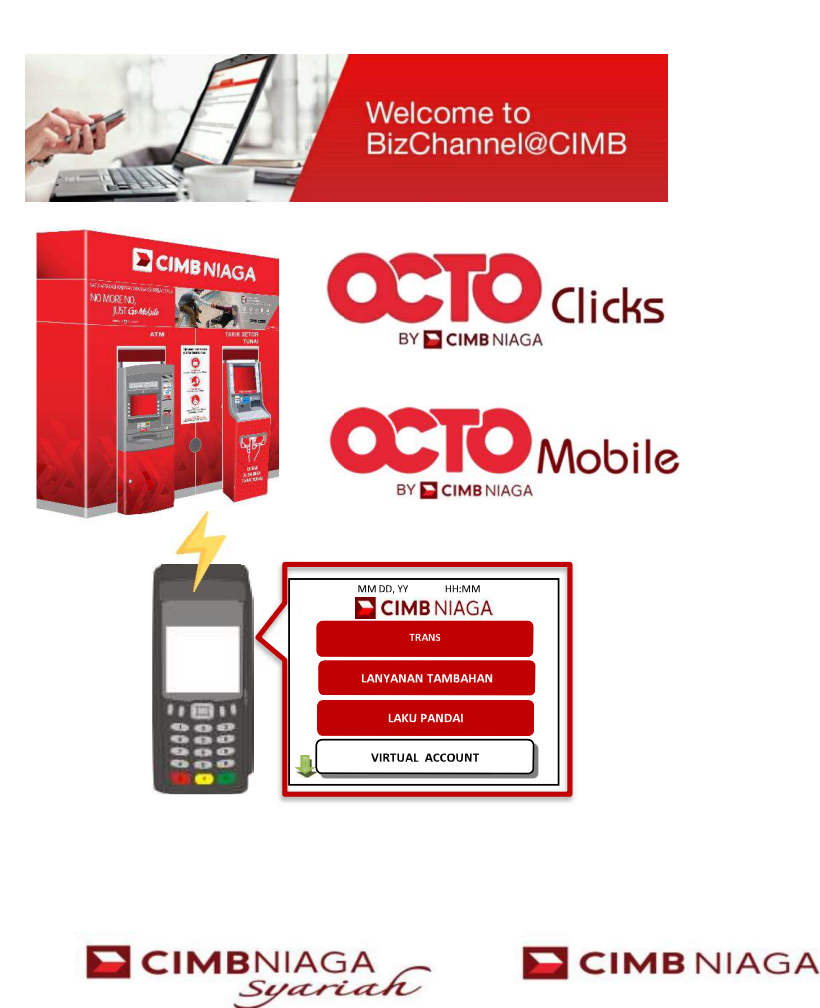

#### **Octo Mobile**

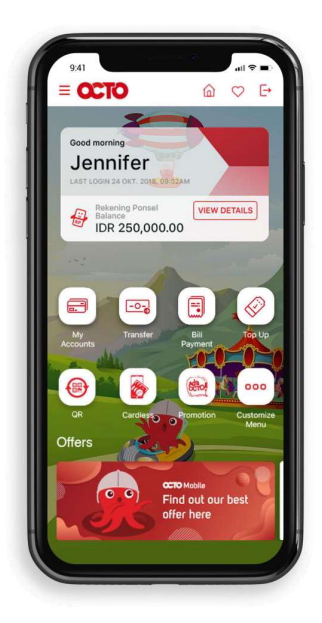

- 1. Login ke Octo Mobile
- 2. Pilih Menu Transfer
- 3. Pilih Transfer to Other CIMB Niaga Account
- 4. Pilih rekening sumber Anda : CASA atau Rekening Ponsel
- 5. Masukkan Nomor Virtual Account
- 6. Masukkan jumlah pembayan sesuai tagihan
- 7. Konfirmasi pembayaran yang ditampilkan pada layar.
- 8. Masukkan PIN Mobile Banking, kemudian klik Submit

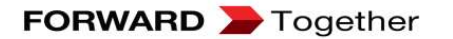

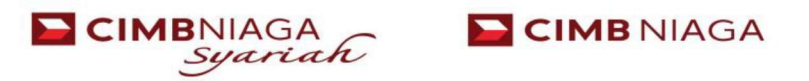

#### Tahapan Pembayaran VA Pada Octo Mobile

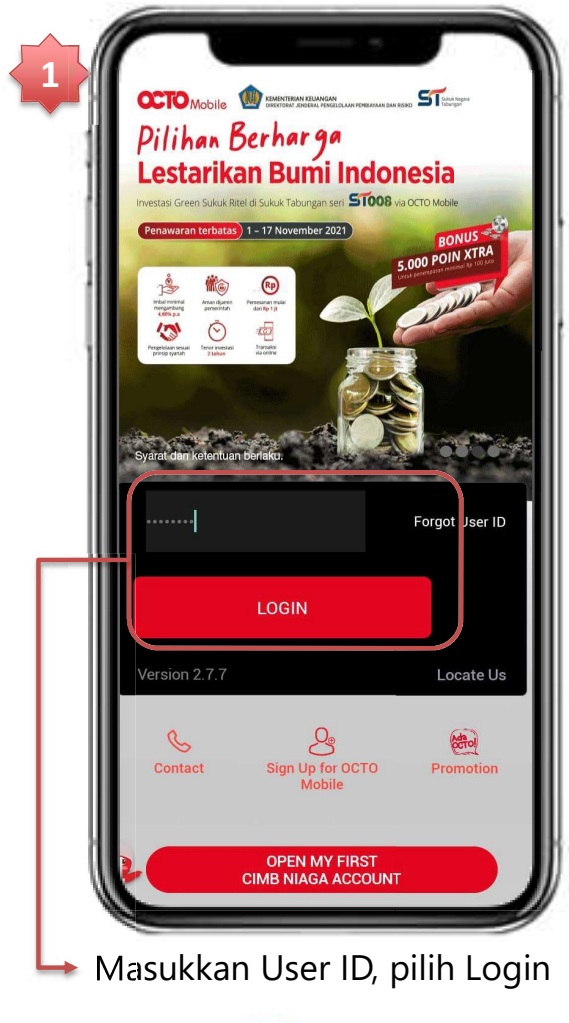

FORWARD > Together

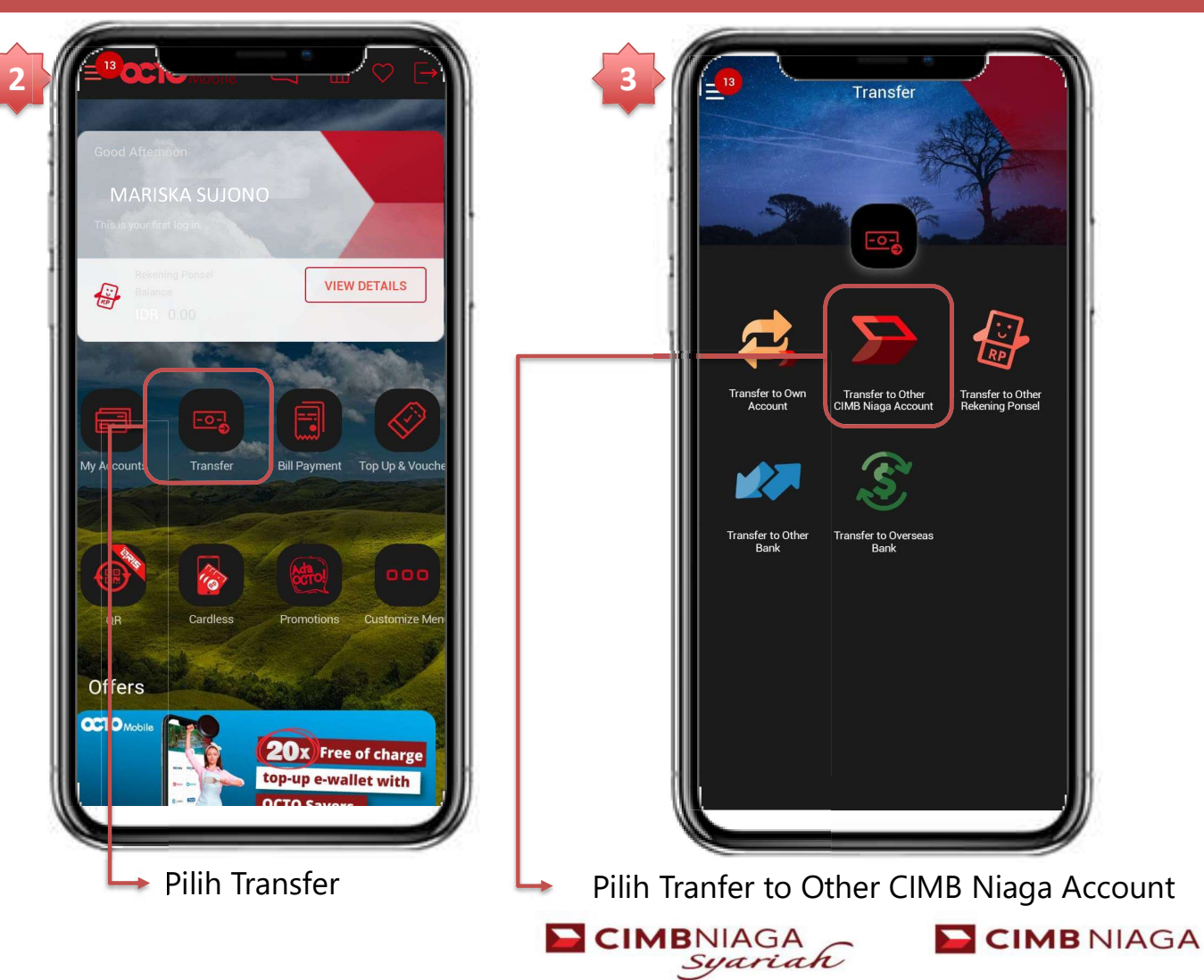

#### Tahapan Pembayaran VA Pada Octo Mobile

| 4 | Transfer                                                                                            |  |  |  |
|---|----------------------------------------------------------------------------------------------------|--|--|--|
|   | OURCE OF ACCOUNT<br>REKENING PONSEL (**** 1129)<br>IDR 0 <sup>00</sup>                              |  |  |  |
|   | ACCOUNT NUMBER<br>6449082182671129                                                                  |  |  |  |
|   |                                                                                                    |  |  |  |
|   | ESCRIPTION                                                                                          |  |  |  |
|   | Entry Description (optional) Please ensure your balance is sufficient on the transaction date. NEXT |  |  |  |

 Pilih Sumber Dana, input Nomor
 VA dan input nominal sesuai tagihan kemudian pilih Next

FORWARD > Together

| 1 | SOURCE OF ACCOUNT                                                                                                    |   |
|---|----------------------------------------------------------------------------------------------------|---|
| 1 | ACCOUNT NUMBER                                                                                                    |   |
| 1 | ACCOUNT TYPE<br>Rekening Ponsel                                                                                                    |   |
| 1 | BALANCE<br>IDR 6,007,456.91                                                                                                    |   |
|   | ACCOUNT TYPE<br>Current<br>ACCOUNT NUMBER<br>6449082182671129<br>BENEFICIARY NAME<br>TOKOPEDIA PLSTokopediaRidh<br>AMOUNT<br>IDR 16,500.00 |   |
|   | CANCEL                                                                                                    |   |
| k | dan konfirmasi detai                                                                                                    | 1 |

Cek dan konfirmasi detail pembayaran, jika sudah sesuai pilih Confirm

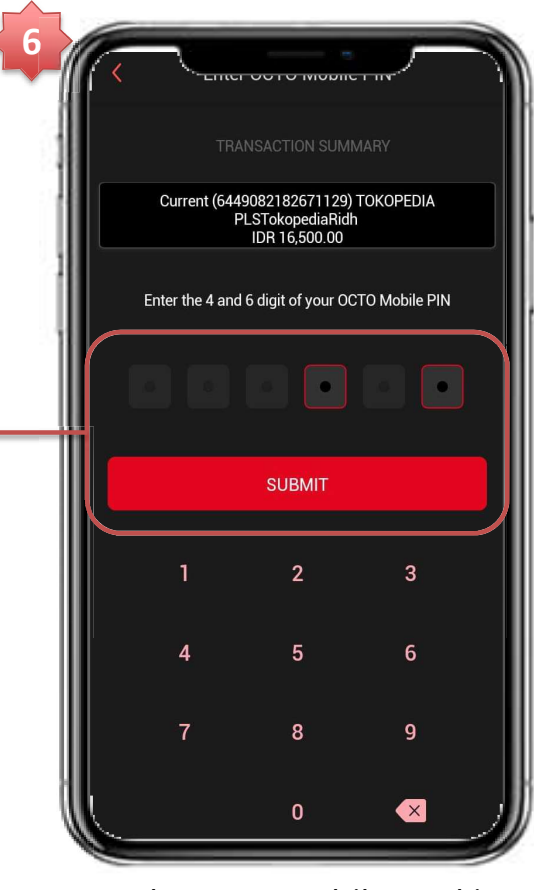

Masukan PIN Mobile Banking, kemudian pilih Submit

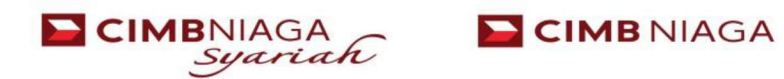

#### **Octo Click**

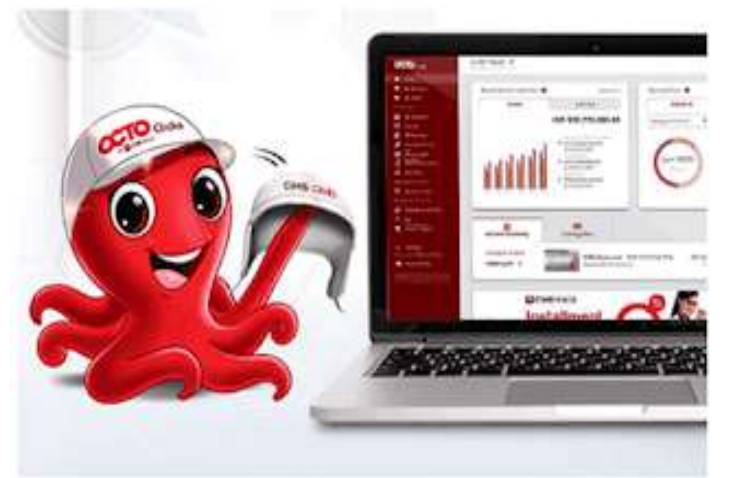

- 1. Login ke Octo Click
- 2. Pilih Menu Pembayaran Tagihan
- 3. Pilih Pembayaran Tagihan > Virtual Account
- 4. Pilih **Rekening Sumber Dana / Source of Fund** kemudian masukkan nomor Virtual Account dan pilih **Lanjut untuk verifikasi detail**
- 5. Nomor, nama Virtual Account dan jumlah billing akan ditampilkan pada layar untuk diverifikasi.
- 6. Pilih send OTP, OTP akan dikirimkan ke nomor HP yang terdaftar.
- 7. Input no OTP tekan tombol Konfirmasi.
- 8. Konfirmasi pembayaran pada layar.

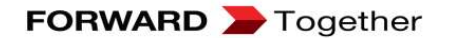

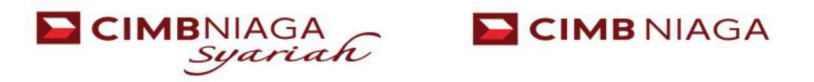

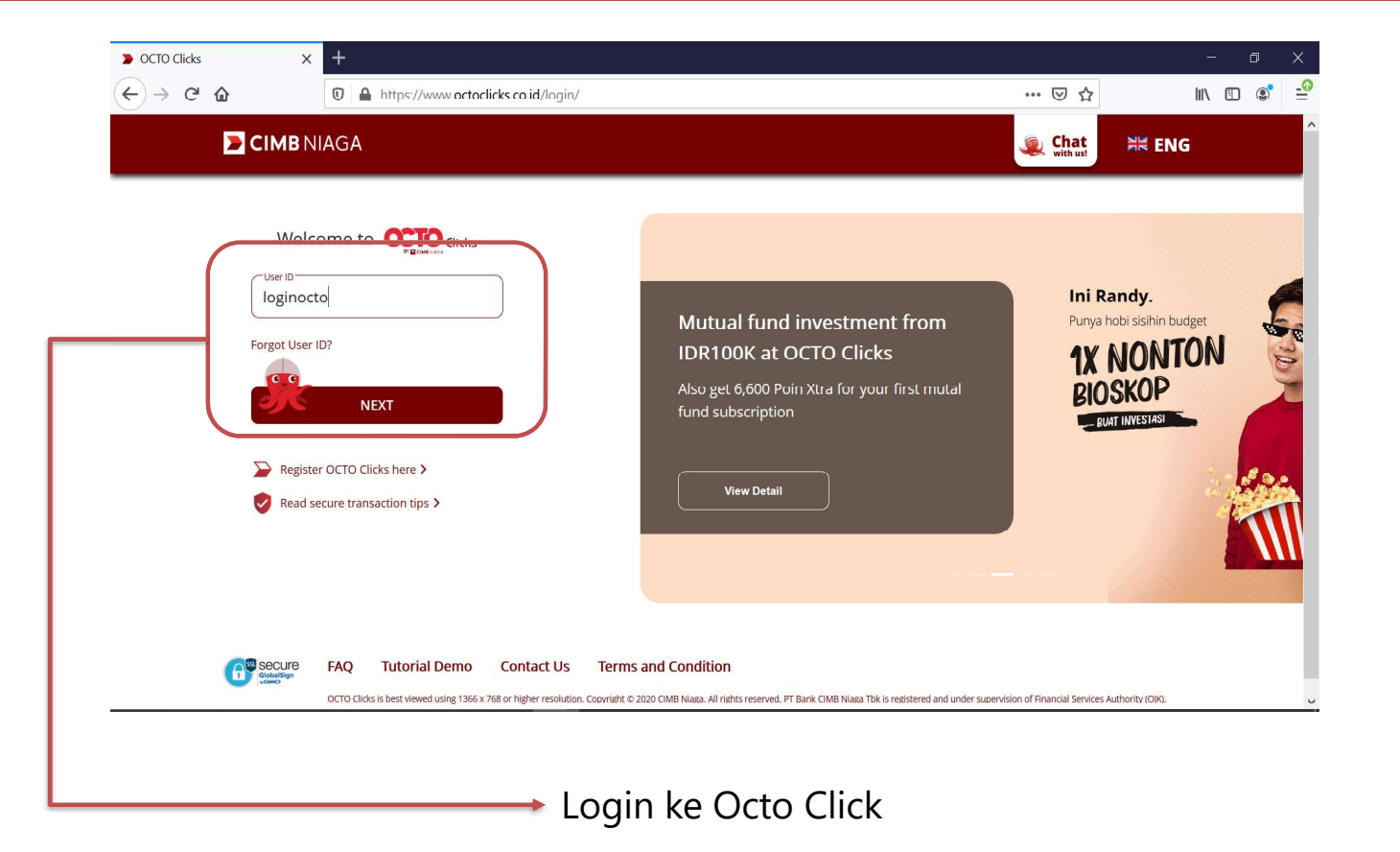

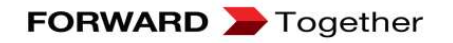

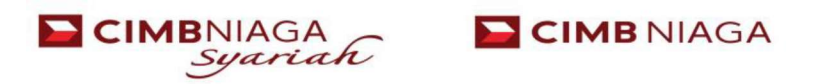

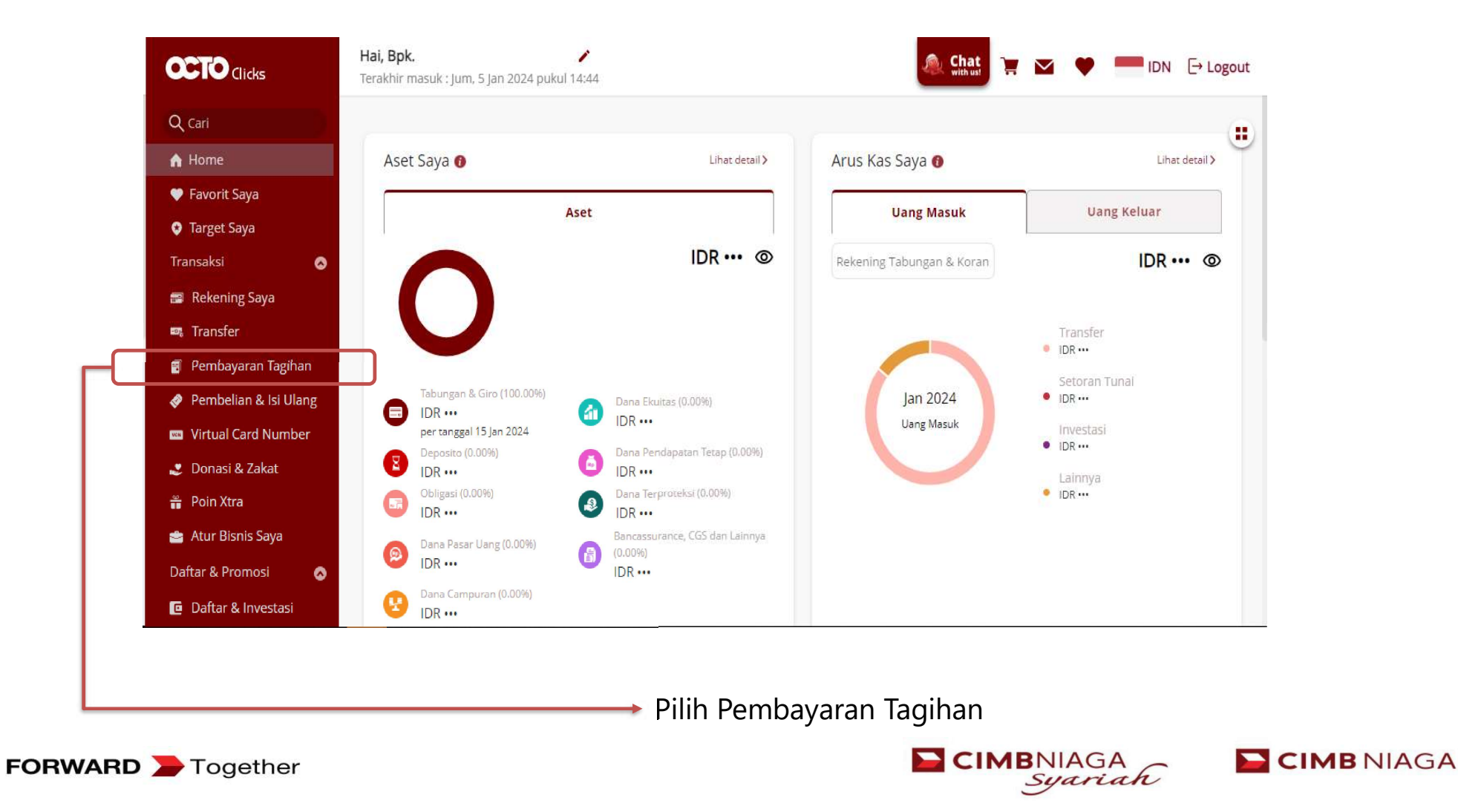

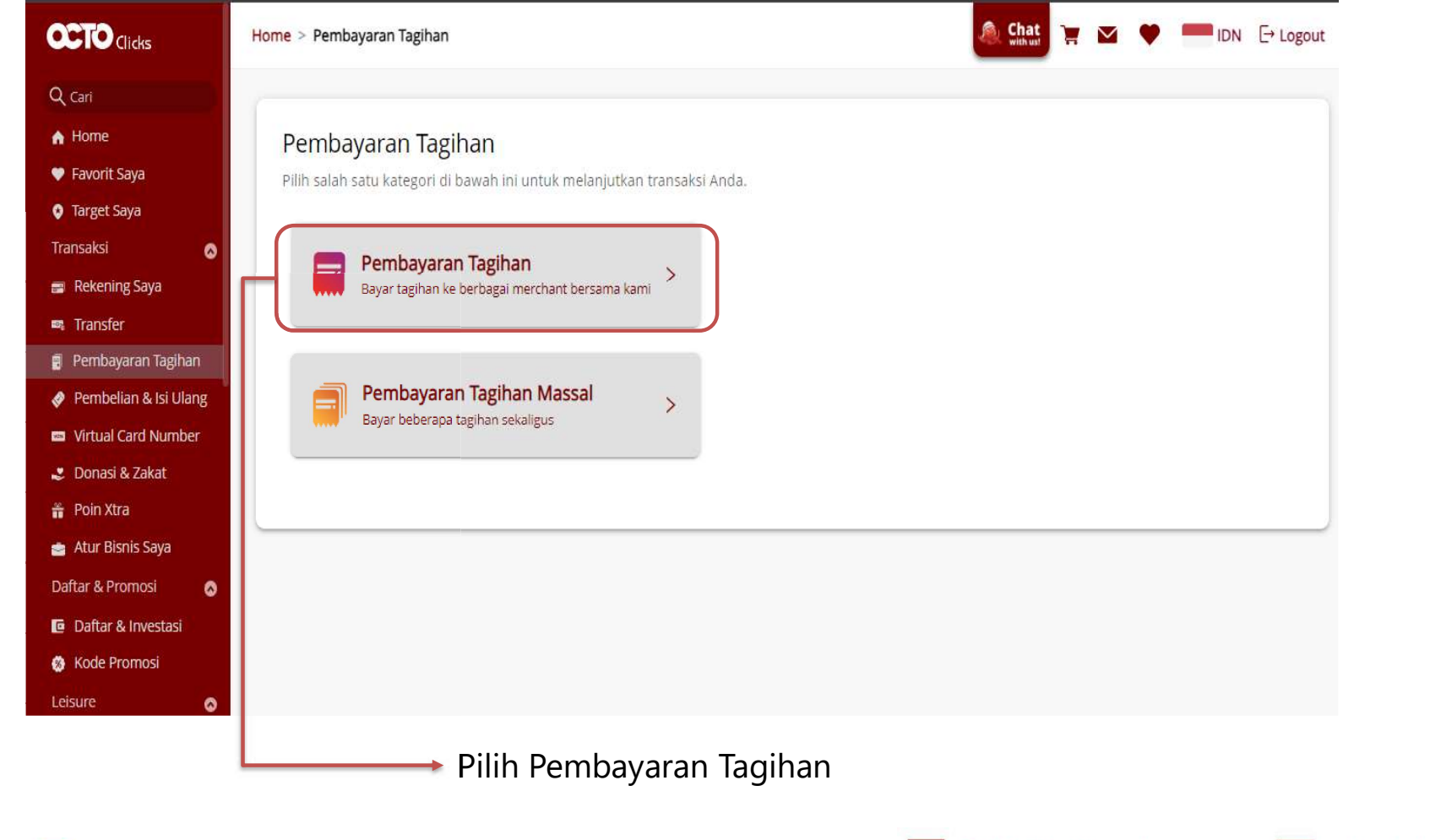

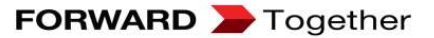

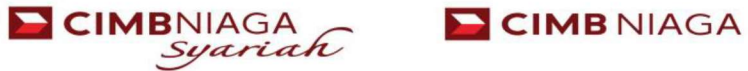

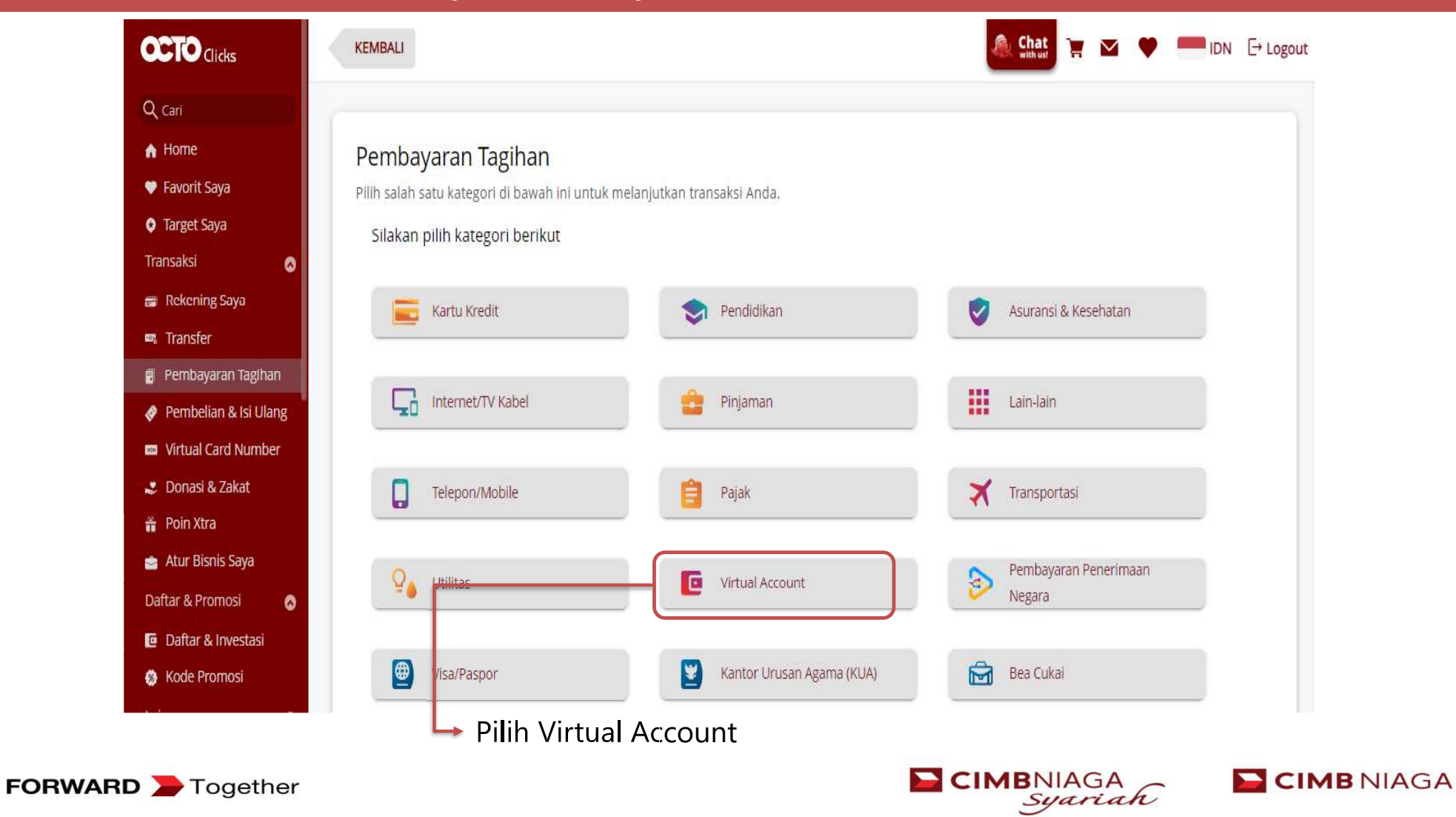

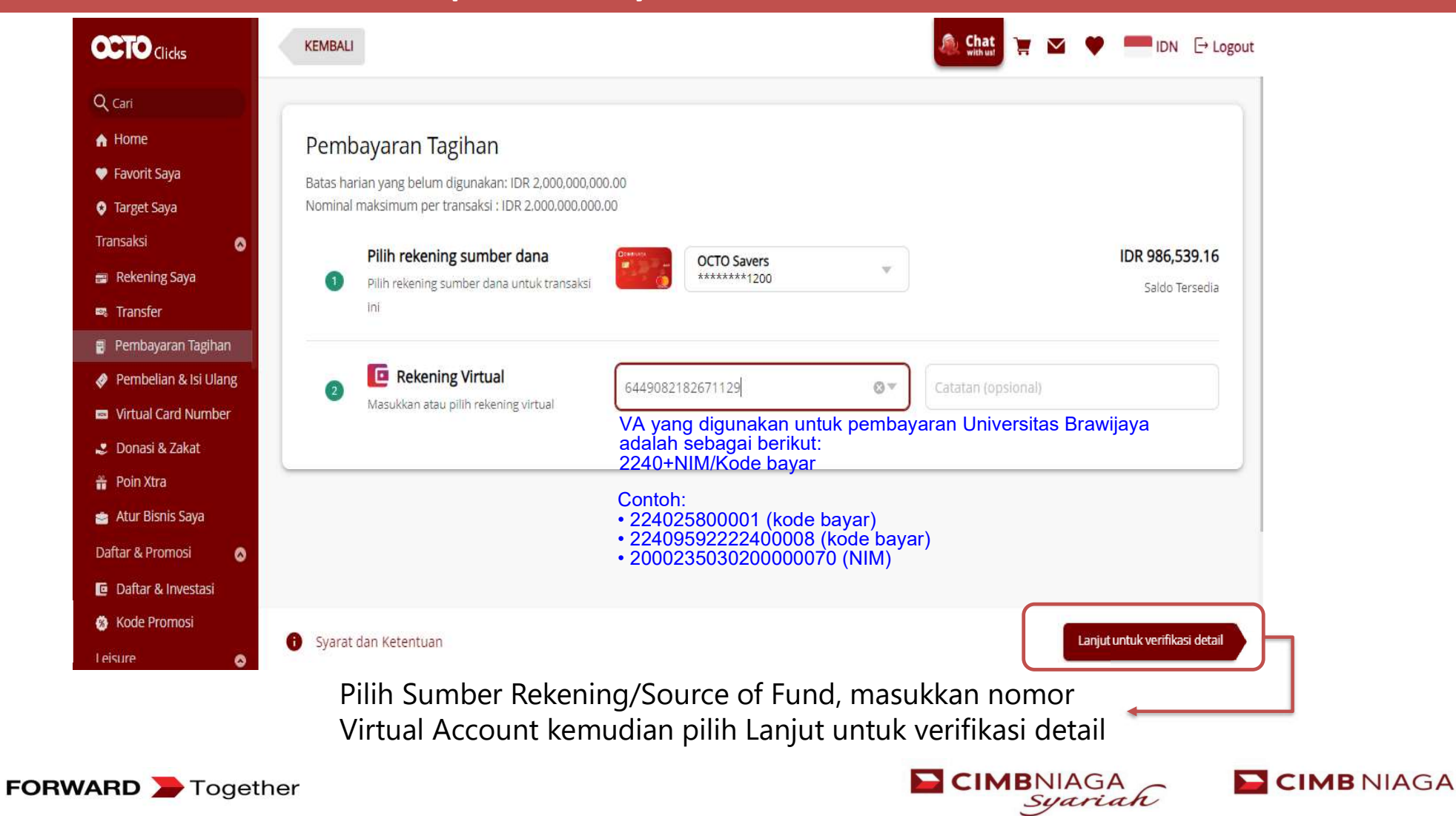

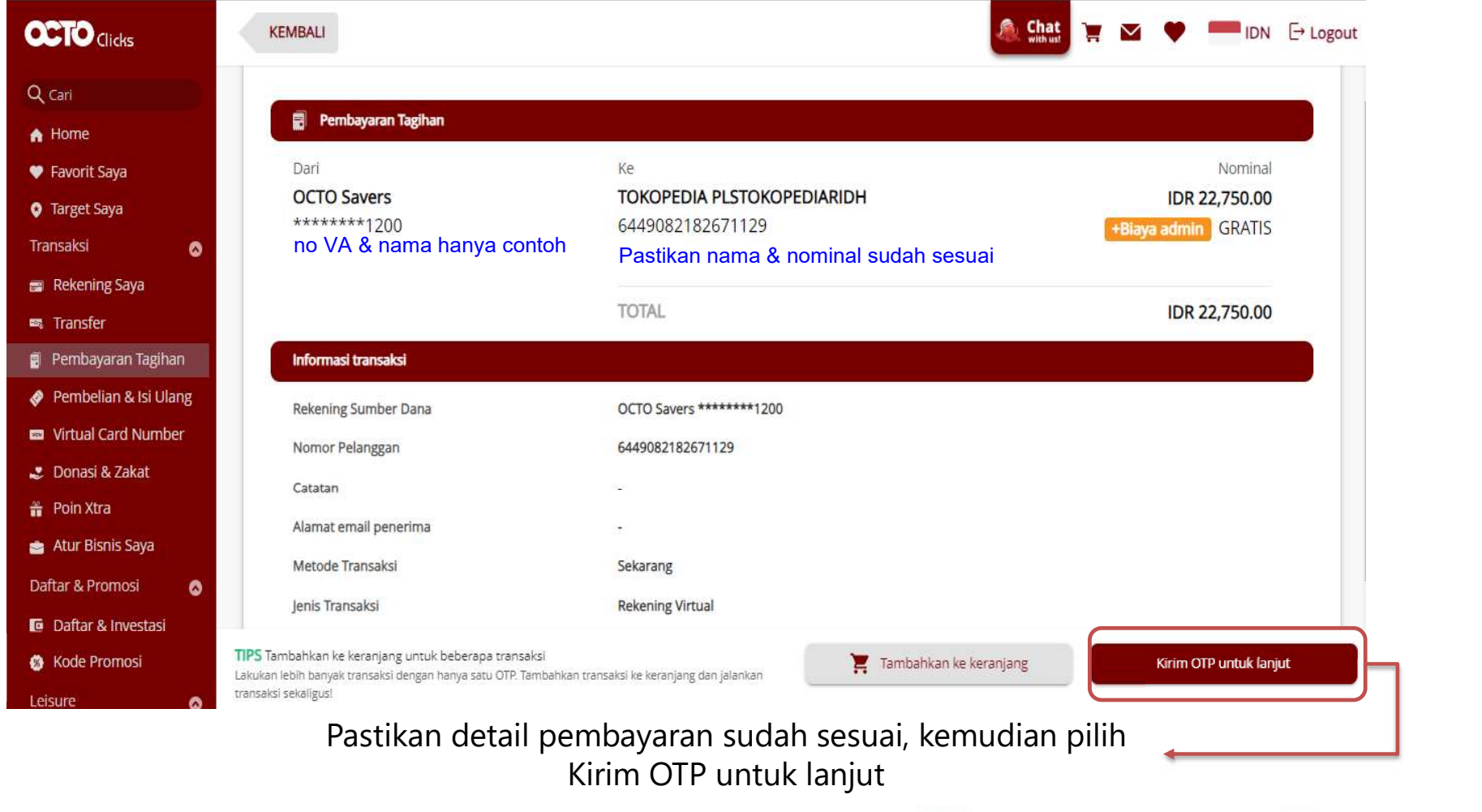

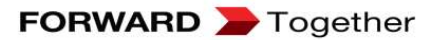

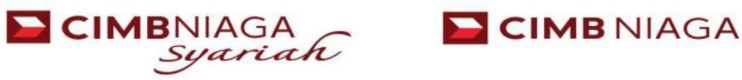

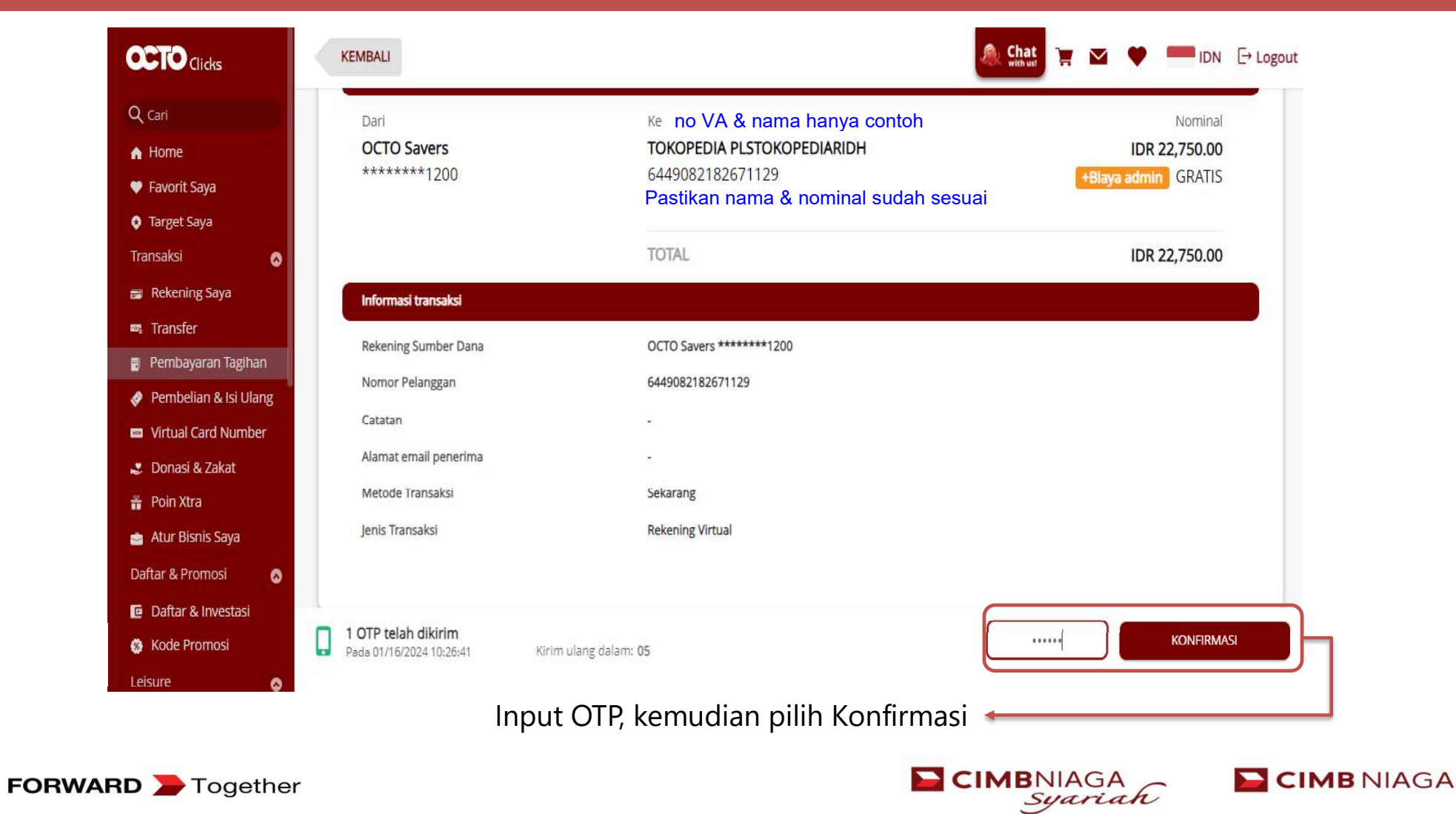

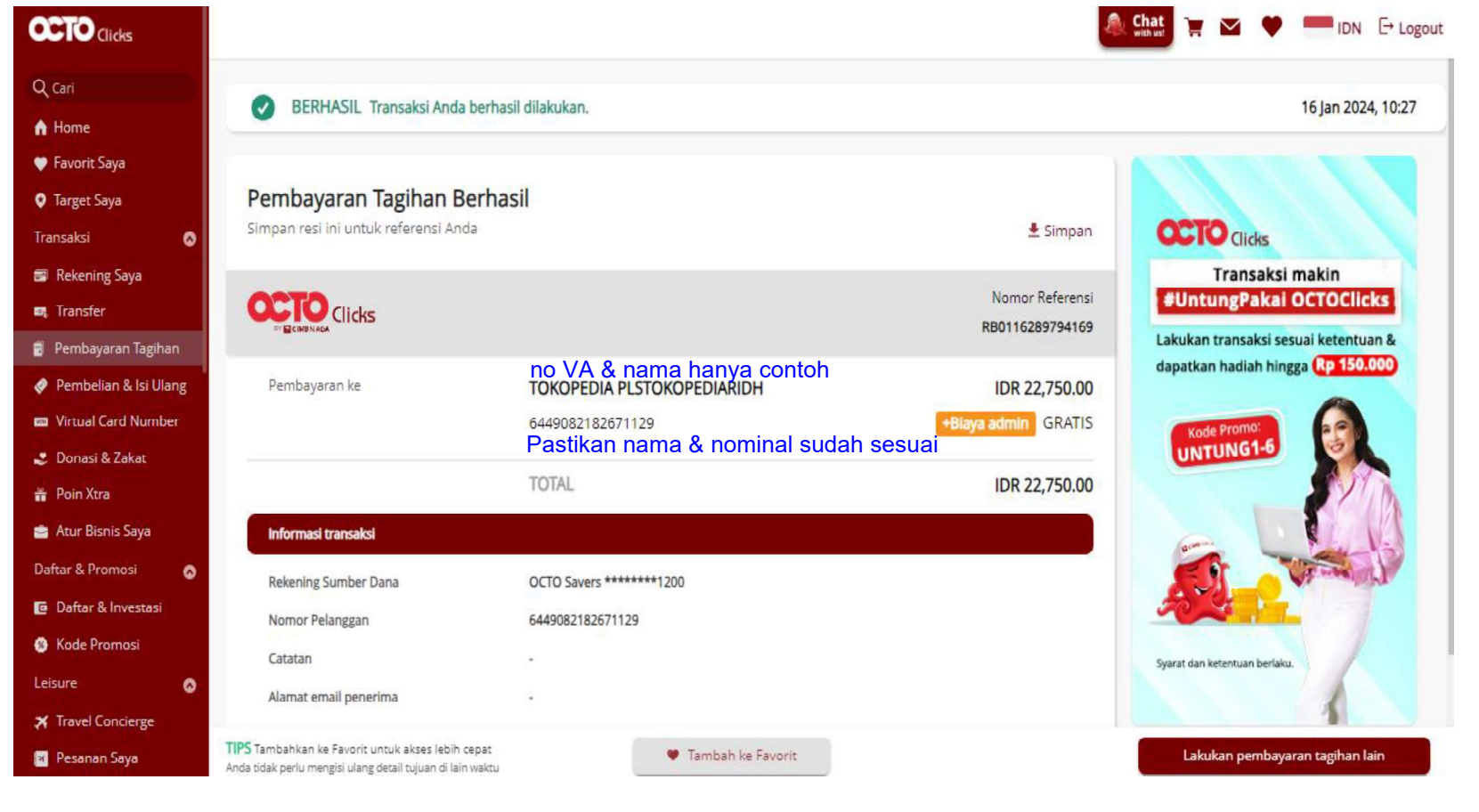

Pembayaran Berhasil

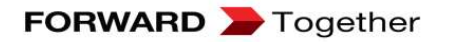

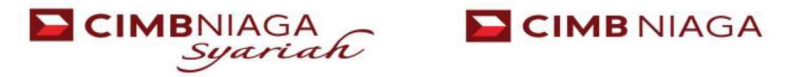

#### Bizchannel@CIMB

# BizChannel@CIMB

#### Maker

- 1. Login ke Bizchannel@CIMB
- 2. Pilih Menu Payment Management > In-House Transfer
- 3. Pilih **Rekening Sumber Dana / Source of Fund** kemudian masukkan nomor Virtual Account pada field Beneficiary Account
- 4. Klik **Check Name** untuk memastikan kesesuaian data Virtual Account yang akan dibayarkan
- 5. Input nominal Virtual Account yang akan dibayarkan
- 6. Klik **Confirm** untuk melanjutkan transaksi
- 7. Konfirmasi pembayaran pada layar, kemudian pilih **Submit.**

#### Checker

- 1. Login ke Bizchannel@CIMB
- 2. Pilih Menu My Task > Pending Task
- 3. Pilih transaksi yang akan di approve/release dan pastikan transaksi sudah sesuai
- 4. Klik Approve/release untuk menjalankan transaksi.

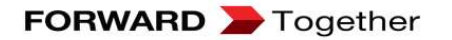

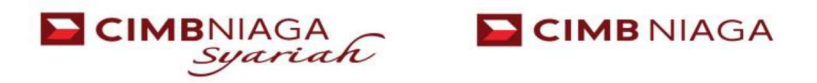

#### Tahapan Pembayaran VA Pada Bizchannel@CIMB (Maker) ... ⊠ ☆ ⊻ ∥\ 🗉 🔹 🖆 🛛 🔏 https://bizchannel.cimbniaga.co.id/corp/common2/login.do?action=login ... ⊠ ☆ Ⅲ\ 🗉 🛎 💾 0 🔏 🗝 10.25.143.149:9001/corp/common2/login.do?action=logir ۵ 2 1 ed 🔘 RODAN CIMB NIAGA **CIMB** NIAGA CIMBNIAGA Syariah **CIMB** NIAGA Syariah ain Page About | LOG OUT BizChannel@CIMB BizChannel@CIMB Underlying Doc V Took Pa Source Account\* 800028579900 - BANK CIMB NIAGA(IDR) 🏸 🥔 🗍 Online Balance Underlying Document ID Account Information Other CMB-NIAGA Account No. 2849089637306000 Check Name Beneficiary Account Add To List Time Deposit Virtual Account LHBU Information Save to Predefined Beneficiary Unique Name tual Acc --Choose One-Transaction Purpose ime Deposit - DOMPET ANAK BANGSA(DR) 💯 🖉 Registered Account Instruction Mo Payment Management avment Man P a O Predefined Beneficiary In-House Transfer > In-House Trans • Today IDR - 10000.00 Domestic Transfer mount\* Domestic Transfe O Future Payment Date ( dd/mm/yyyy Remark Test Project VA Online Charges ▶ Remittance Remittance 08:00 - Session 1 Session Time Customer Reference No ▶ Predefined neficiary List Predefined Reneficiary List Standing Instruction Transfer LINKU INTO CONSULO Domestic 0 ne Transfer Domestic Online Transfe Transaction Purpose -Choose One Frequency Daily Predefined eneficiary Document Type --Choose One Interval Predefined Bei Upload Multi In-Hou Transfer **Beneficiary Notification** Session Time 08:00 - Session 1 Upload Miscellaneous Payment C Send O Don't Send ► Multi Domestic Transfer Notification Flag Standing Instruction End Date (dd/mm/www Upload Payment Detail Multi Rer Confirm ⊳ Multi In-House Transfe **Bill Payment** InHouse StartTime CounterRate 07:30 InHouse StartTime SpecialRate 08:00 Payment Detail Template Multi Dome: tic Transfer Bulk Payment Managemen Template Multi Remitt ince Template In House to Registered Account cut off time 23:59 ceivable Ma In House to Third Party cut off time 23:59 In House to Predefine cut off time 23:59 Instruction M Pilih Payment Management > Inhouse Transfer Jika inputan sudah sesuaim pilih confirm untuk melanjutkan transaksi VA yang digunakan untuk pembayaran Universitas Brawijaya **Pilih Source Account** adalah sebagai berikut: Input No VA 2240+NIM/Kode bayar Input Nominal Contoh: • 224025800001 (kode bayar) • 22409592222400008 (kode bayar) • 200023503020000070 (NIM) CIMBNIAGA Syariah FORWARD > Together

#### Tahapan Pembayaran VA Pada Bizchannel@CIMB (Maker)

| Sa Max - 17,868 (1766 - 11,075         | 2 PAL                     |                                                |                 |
|----------------------------------------|---------------------------|------------------------------------------------|-----------------|
| ain Page   Cash Management             | Trade Finance             |                                                | About   LOG OUT |
| BizChannel@CIMB                        | In-House Transfer         |                                                |                 |
| Task                                   |                           |                                                |                 |
|                                        | In-House Transfer Confirm |                                                |                 |
| ount information                       | Source Account            | : 800028579900 / BANK CIMB NIAGA ( IDR )       |                 |
| ual Account                            | Amount                    | : IDR 10,000.00                                |                 |
|                                        | Iotal Debit Amount        | : IDR 10,000.00                                |                 |
| ie Deposit                             | Remark                    | : Test Project VA Online Charges               |                 |
| ment Management                        | Customer Reference No.    |                                                |                 |
| ment manugement                        | Beneficiary Information   |                                                |                 |
| In-House Transfer                      | Recount Type              | . UINEF UMB-NIAGA ACCOUNT NO.                  |                 |
| Domoetic Transfor                      | Beneficiary Account       | . 26490896373060007.DOMPET ANAK BANGSA ( IDR ) |                 |
| Domestic fransier                      | Notification Flag         | : Doo't Send                                   |                 |
| Remittance                             | Payment Detail            | . Built Benu                                   |                 |
| Drodofinod Donoficiany List            | Payment Detail            |                                                |                 |
| Precentied Beneficiary List            | Instruction Mode          |                                                |                 |
| Domestic Online Transfer               | Today                     | 18-Sen-2020                                    |                 |
| Dradofinad Danafiaian                  |                           |                                                | Book Outwit     |
| pload                                  |                           |                                                | Back Submit     |
| Multi In-House Transfer                |                           |                                                |                 |
| Multi Domostio Transfer                |                           |                                                | 1               |
| mula comesac mansiel                   |                           |                                                | 1               |
| Multi Remittance                       |                           |                                                |                 |
| Multi In House Transfer                |                           |                                                | 1               |
| r mulu ill-nouse traiistel<br>Iomniato |                           |                                                |                 |
| Multi Domestic Transfer                |                           |                                                | I               |
| Femplate<br>Multi Remittance Template  |                           |                                                | 1               |
| / muu remutance remulate               | *                         |                                                | 1               |
|                                        |                           |                                                |                 |

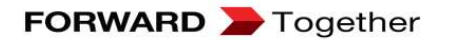

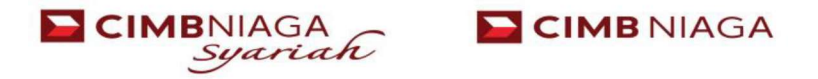

#### Tahapan Pembayaran VA Pada Bizchannel@CIMB (Checket)

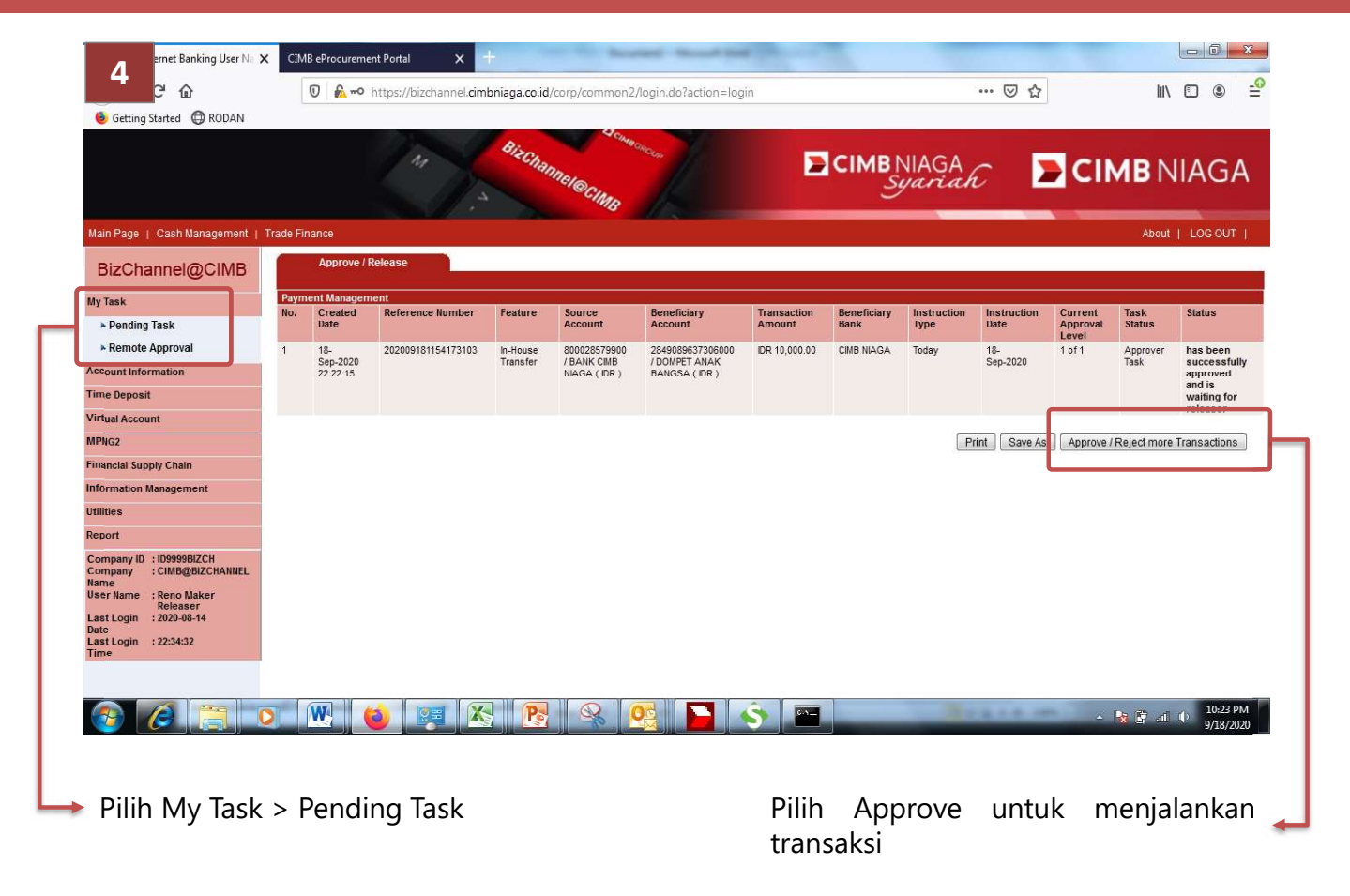

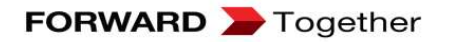

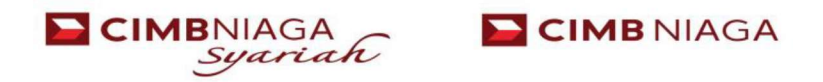

#### ATM

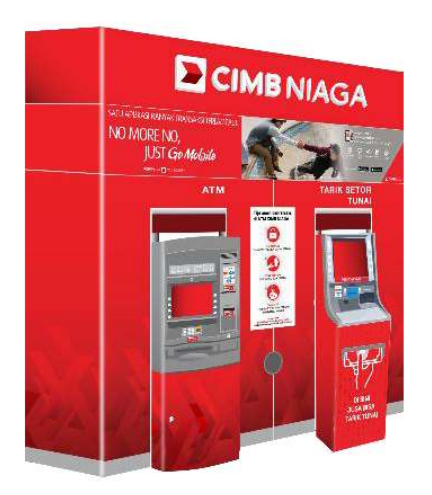

- 1. Masukkan Kartu dan Input PIN ATM
- 2. Pilih Menu Pembayaran > Lanjut > Virtual Account
- 3. Masukkan nomor Virtual Account yang akan dibayarkan dan pilih **Ok**
- 4. Periksa kembali detail pembayaran kemudian pilih **Ok**

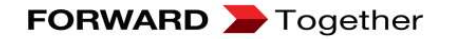

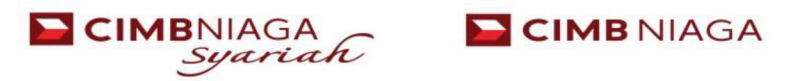

#### Tahapan Pembayaran VA Melalui ATM CIMB

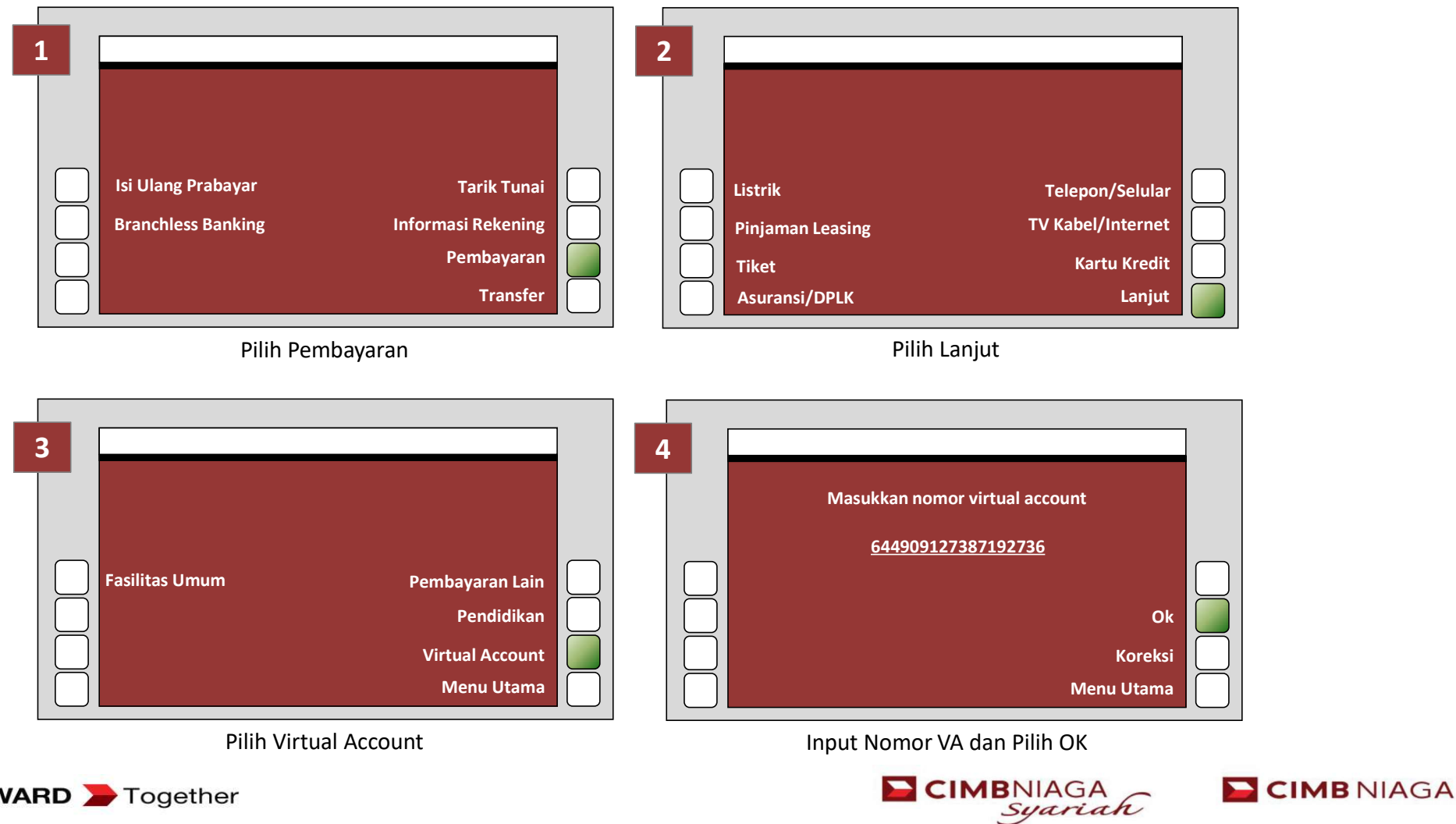

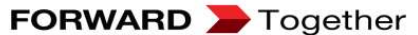

#### Tahapan Pembayaran VA Melalui ATM CIMB

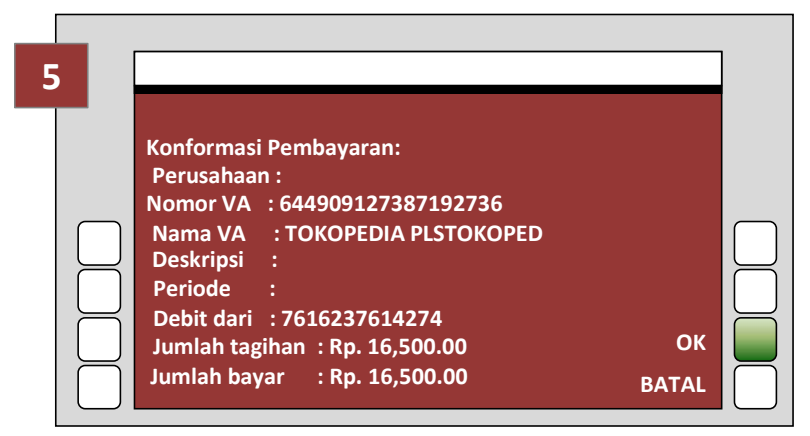

Konfirmasi, Pilih Proses/OK

no VA & nama hanya contoh Pastikan nama & nominal sudah sesuai

Type text here

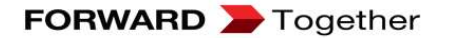

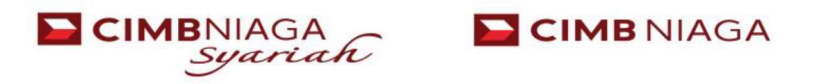

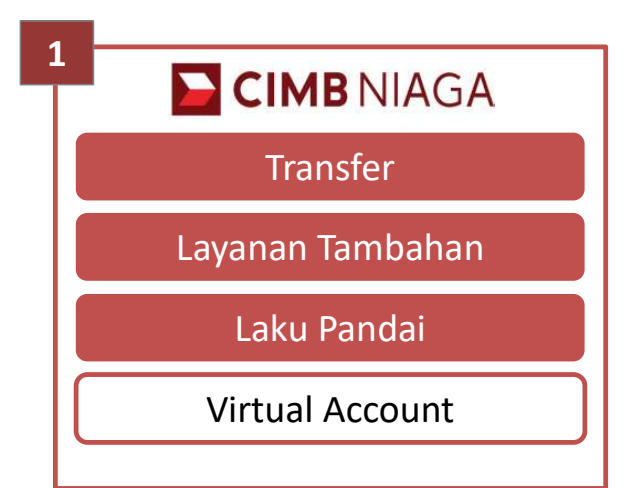

Tampilan awal Mini ATM, pilih fitur "Virtual Account" untuk melakukan transaksi pembayaran tagihan VA dengan tombol yang sudah disediakan

| 2 | CIMB NIAGA            |
|---|-----------------------|
|   | Pembayaran Tagihan VA |
|   | Transfer              |
|   |                       |
|   |                       |
|   |                       |

Pilih "Pembayaran Tagihan VA" untuk dapat melakukan transaksi pembayaran VA

| 3 | CIMB NIAGA            |
|---|-----------------------|
|   | PEMBAYARAN TAGIHAN VA |
|   | SWIPE / ENTER         |
|   | CARD NUM:             |
|   |                       |
|   |                       |

Masukkan kartu Debit/ATM CIMB Niaga

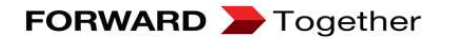

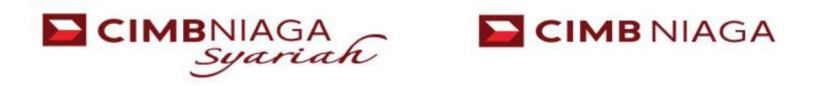

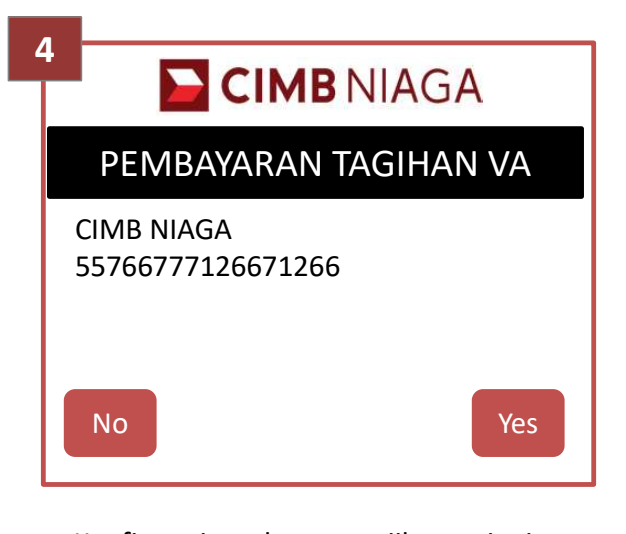

Konfirmasi kartu jika ingin melajutkan. Pilih **YES** kemudian Enter

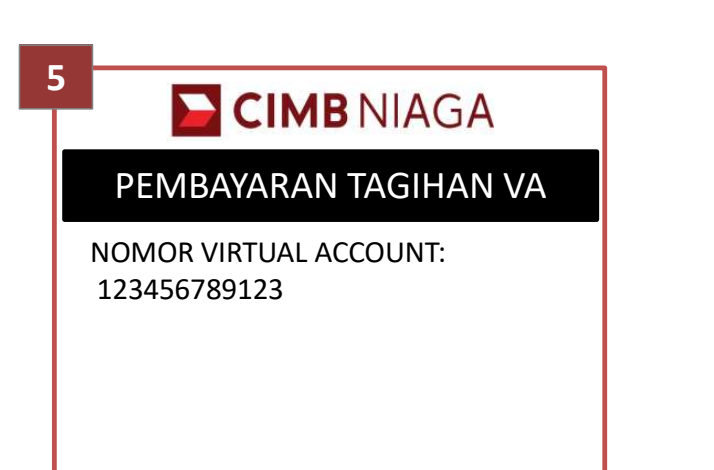

Masukkan nomor virtual account yang akan dibayarkan

| -        |                      |
|----------|----------------------|
|          | EIMB NIAGA           |
|          | PILIH JENIS REKENING |
| 1.<br>2. | Tabungan<br>Giro     |

Pilih jenis Rekening anda dengan menggunakan digit tombol 1 atau 2

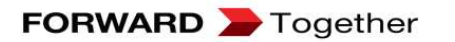

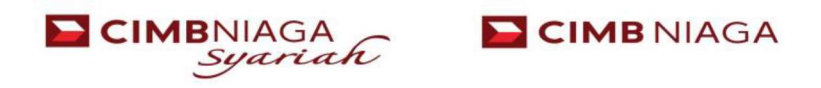

| CIMB NIAGA      |
|-----------------|
| INFO SALDO      |
| ENTER PIN ***** |
|                 |
|                 |
|                 |

Masukkan 6 Digit PIN Kartu

| 3 |           |
|---|-----------|
| F | RECEIVING |

EDC memproses transaksi dengan melakukan otorisasi ke host

| 9 |                                                                                    | <b>IMB</b> NIAGA                                                                                                    |
|---|------------------------------------------------------------------------------------|----------------------------------------------------------------------------------------------------|
|   | PEMBAY                                                                             | ARAN TAGIHAN VA                                                                                                    |
|   | PERUSAHAAN<br>NOMOR VA<br>NAMA VA<br>DESKRIPSI<br>PERIODE<br>DEBIT DARI<br>TAGIHAN | : KENCANA INTERNUSA<br>: 123456789123<br>: ADITIA ERLANGGA<br>: SITI KHALIMATUS<br>: EF77540<br>: 0000000701683654500<br>: Rp. 0 |
| . | TOTAL BAYAR                                                                        | : Rp. 0<br>Rp. 461.667                                                                                                    |

Tampilan info transaksi Pembayaran tagihan Virtual Account yang terdapat di display EDC

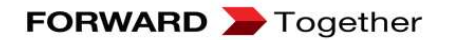

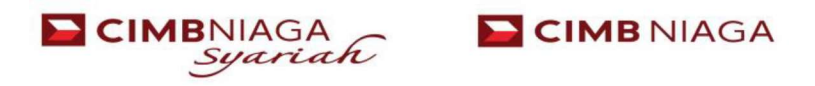

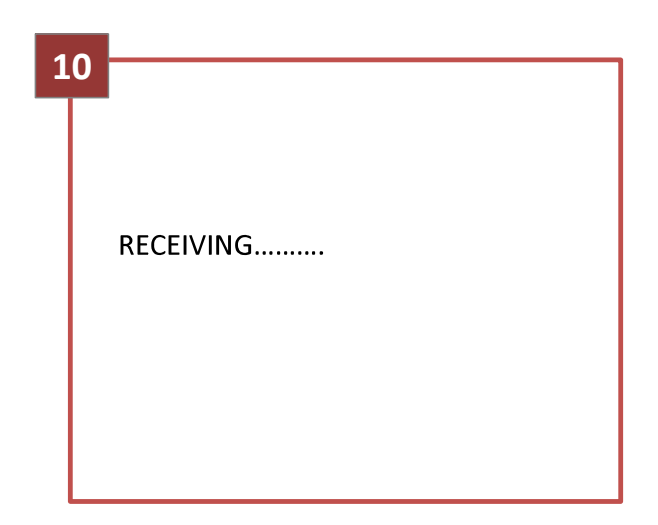

EDC memproses transaksi dengan melakukan otorisasi ke host.

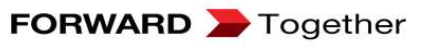

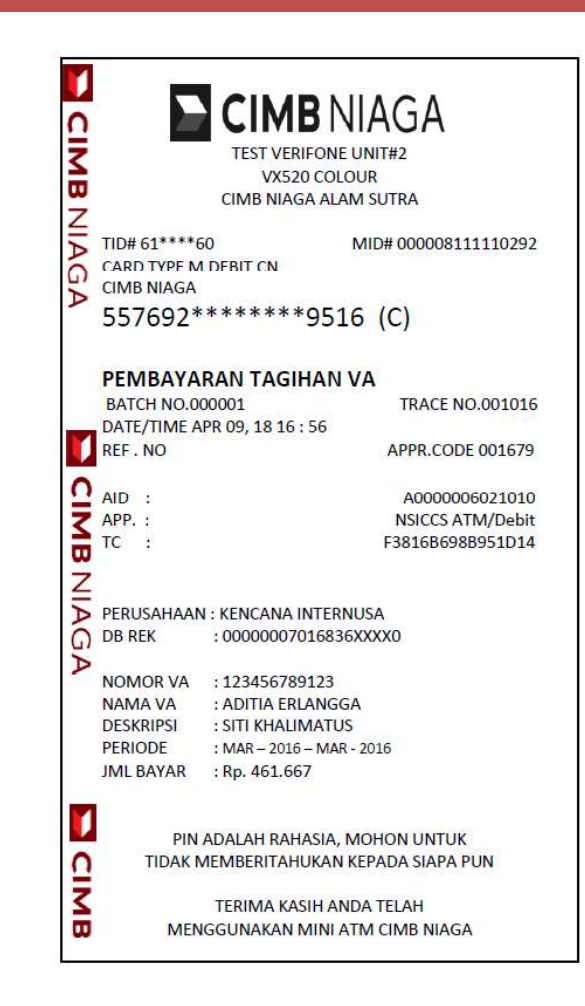

Transaksi berhasil dan print receipt pembayaran Virtual Account

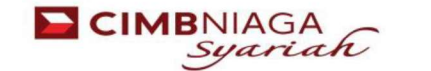

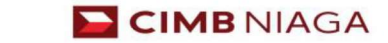

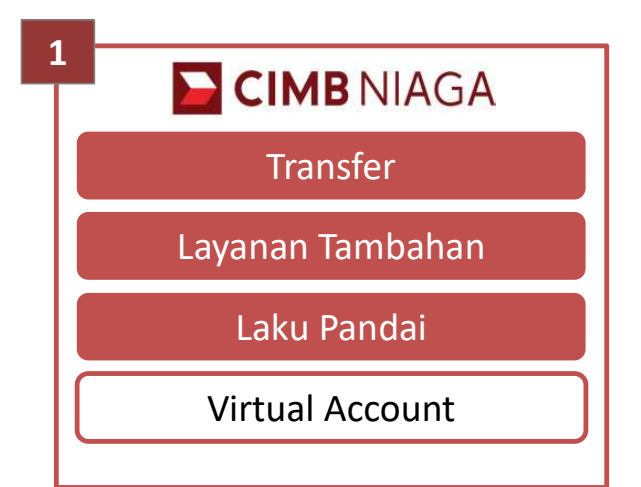

Tampilan awal Mini ATM, pilih fitur "Virtual Account" untuk melakukan transaksi pembayaran tagihan VA dengan tombol yang sudah disediakan

| 2 | CIMB NIAGA            |
|---|-----------------------|
|   | Pembayaran Tagihan VA |
|   | Transfer              |
|   |                       |
|   |                       |
|   |                       |

Pilih "Pembayaran Tagihan VA" untuk dapat melakukan transaksi pembayaran VA

| 3 | CIMB NIAGA            |
|---|-----------------------|
|   | PEMBAYARAN TAGIHAN VA |
|   | SWIPE / ENTER         |
|   | CARD NUM:             |
|   |                       |
|   |                       |

Masukkan kartu Debit/ATM CIMB Niaga

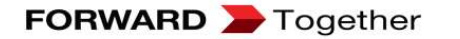

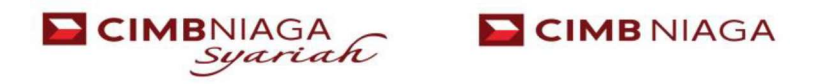

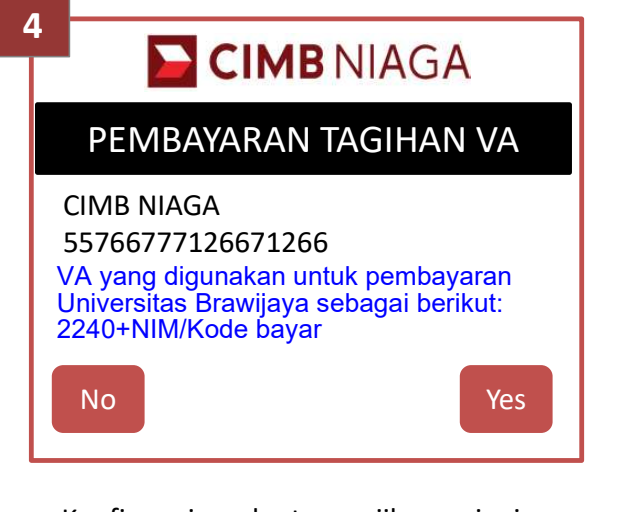

Konfirmasi kartu jika ingin melajutkan. Pilih **YES** kemudian Enter

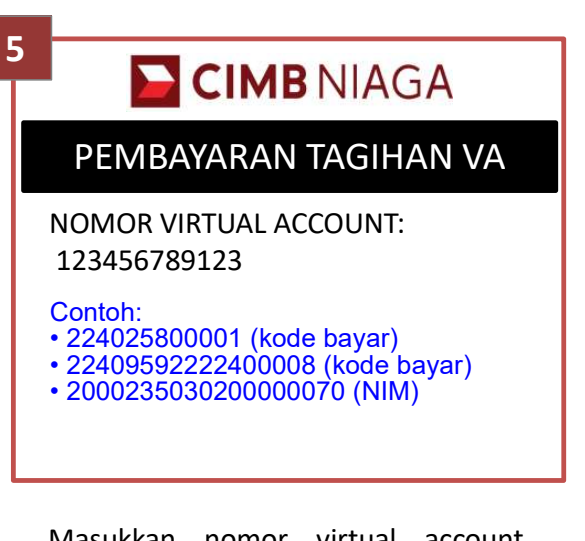

Masukkan nomor virtual account yang akan dibayarkan

| -        |                      |
|----------|----------------------|
|          | EIMB NIAGA           |
|          | PILIH JENIS REKENING |
| 1.<br>2. | Tabungan<br>Giro     |
|          |                      |

Pilih jenis Rekening anda dengan menggunakan digit tombol 1 atau 2

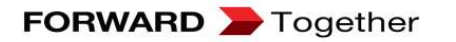

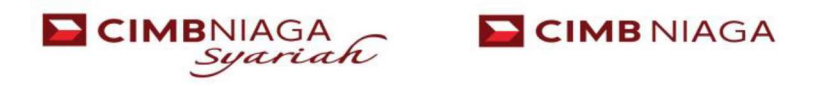

| 7 | CIMB NIAGA      |
|---|-----------------|
|   | INFO SALDO      |
| E | ENTER PIN ***** |
|   |                 |
|   |                 |
|   |                 |

Masukkan 6 Digit PIN Kartu

| 3 |          |  |
|---|----------|--|
| R | ECEIVING |  |

EDC memproses transaksi dengan melakukan otorisasi ke host

|             | CIMB NIAGA           |
|-------------|----------------------|
| PEMBAY      | ARAN TAGIHAN VA      |
| PERUSAHAAN  | : KENCANA INTERNUSA  |
| NOMOR VA    | : 123456789123       |
| NAMA VA     | : ADITIA ERLANGGA    |
| DESKRIPSI   | : SITI KHALIMATUS    |
| PERIODE     | : EF77540            |
| DEBIT DARI  | : 000000701683654500 |
| TAGIHAN     | : Rp. 0              |
| TOTAL BAYAR | : Rp. 0              |
|             | Rp. 200.00           |

Tampilan info transaksi Pembayaran tagihan Virtual Account yang terdapat di display EDC

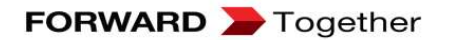

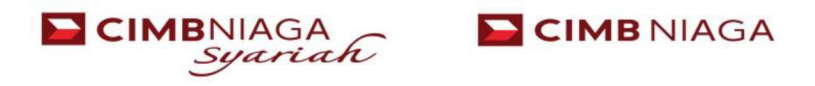

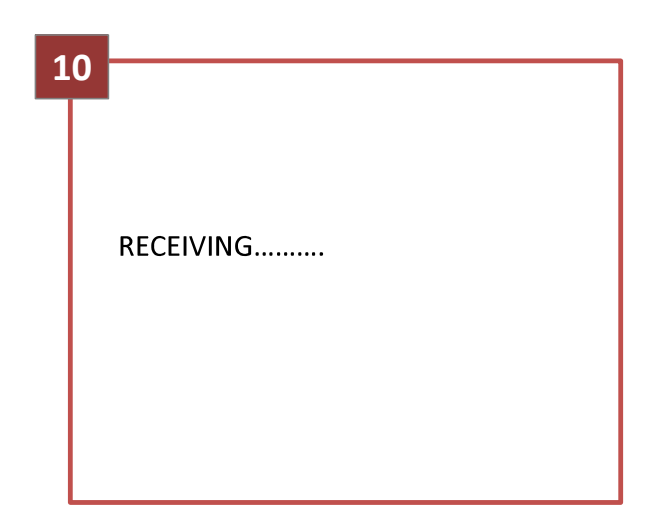

EDC memproses transaksi dengan melakukan otorisasi ke host.

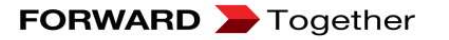

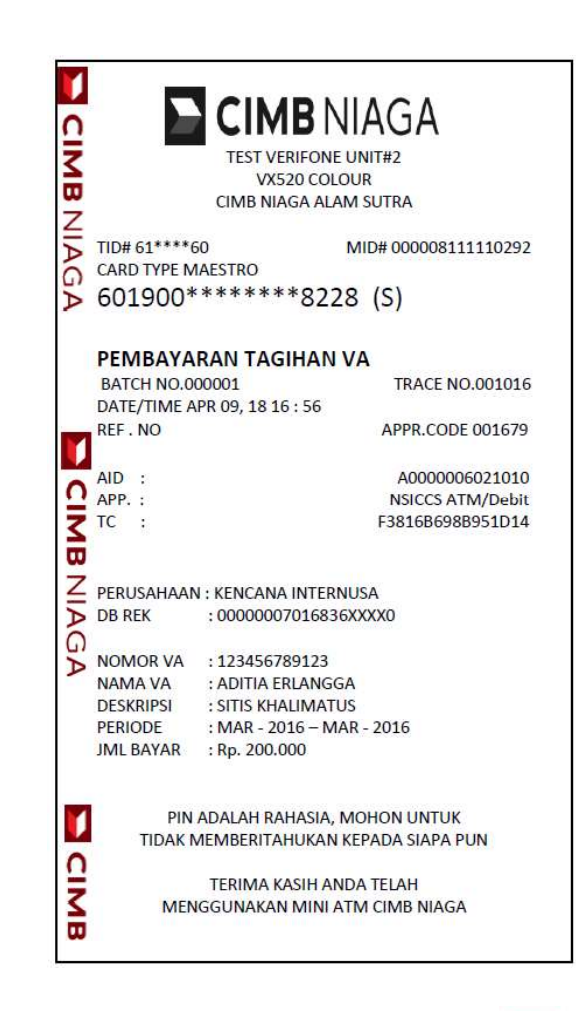

Transaksi berhasil dan print receipt pembayaran Virtual Account

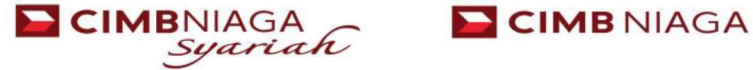

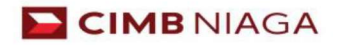

#### EDC (Mini ATM) On Us (CIMB Niaga)

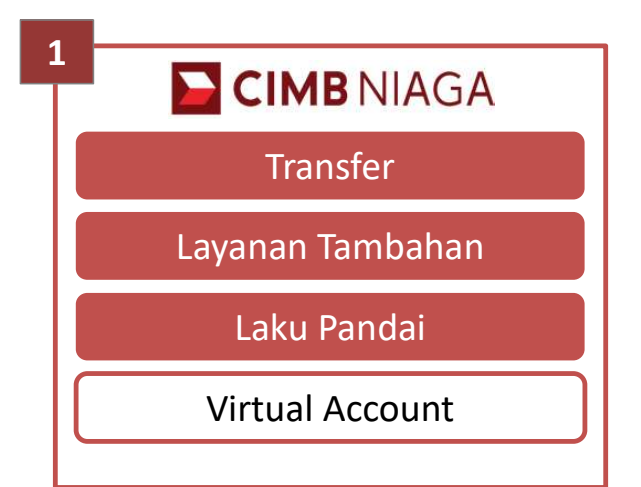

Tampilan awal Mini ATM, pilih fitur "Virtual Account" untuk melakukan transaksi pembayaran tagihan VA dengan tombol yang sudah disediakan

| 2 | CIMB NIAGA            |
|---|-----------------------|
|   | Pembayaran Tagihan VA |
|   | Transfer              |
|   |                       |
|   |                       |
|   |                       |

Pilih "Pembayaran Tagihan VA" untuk dapat melakukan transaksi pembayaran VA

| 3 | CIMB NIAGA       |  |
|---|------------------|--|
|   | KARTU CIMB NIAGA |  |
|   | KARTU BANK LAIN  |  |
|   |                  |  |
|   |                  |  |
|   |                  |  |

Pilih Kartu CIMB Niaga

![](_page_29_Picture_7.jpeg)

![](_page_29_Picture_8.jpeg)

#### EDC (Mini ATM) Off Us (CIMB Niaga)

![](_page_30_Picture_1.jpeg)

Masukkan Kartu Debit/ATM CIMB Niaga

| 5 | CIMB NIAGA                         |
|---|------------------------------------|
|   | TRANSFER                           |
|   | CIMB NIAGA<br>55769200000095162203 |
|   | No                                 |

Konfirmasi kartu jika ingin melanjutkan, Pilih YES, tekan tombol ENTER

![](_page_30_Picture_5.jpeg)

Masukkan nomor virtual account yang anda miliki, untuk dapat melakukan transaksi Transfer

Contoh:

- 224025800001 (kode bayar) 22409592222400008 (kode bayar) 2000235030200000070 (NIM)

![](_page_30_Picture_11.jpeg)

![](_page_30_Picture_12.jpeg)

### EDC (Mini ATM) Off Us (CIMB Niaga)

| 7<br>CIMB NIAGA<br>TRANSFER | 8 CIMB NIAGA<br>TRANSFER   | 9                                                              |
|-----------------------------|----------------------------|----------------------------------------------------------------|
| Nominal : Rp. 150.000       | ENTER PIN *****            | RECEIVING                                                      |
| Masukkan 6 Digit PIN Kartu  | Masukkan 6 Digit PIN Kartu | EDC memproses transaksi dengan<br>melakukan otorisasi ke host. |

![](_page_31_Picture_2.jpeg)

![](_page_31_Picture_3.jpeg)

#### EDC (Mini ATM) Off Us (CIMB Niaga)

![](_page_32_Figure_1.jpeg)

Tampilan info transaksi Transfer Virtual Account yang terdapat di display EDC EDC memproses transaksi dengan melakukan otorisasi ke host.

![](_page_32_Picture_4.jpeg)

NAMA VA : ADITIA ERLANGGA JML BAYAR : Rp. 150.000

PIN ADALAH RAHASIA, MOHON UNTUK

TIDAK MEMBERITAHUKAN KEPADA SIAPA PUN TERIMA KASIH ANDA TELAH MENGGUNAKAN MINI ATM CIMB NIAGA

:

KET

CIMB

FORWARD > Together

#### EDC (Mini ATM) On Us (Bersama/Bank Lain)

![](_page_33_Figure_1.jpeg)

Tampilan awal Mini ATM, pilih fitur "Virtual Account" untuk melakukan transaksi pembayaran tagihan VA dengan tombol yang sudah disediakan

|           | CIMB NIAGA            |
|-----------|-----------------------|
| $\square$ | Pembayaran Tagihan VA |
|           | Transfer              |
|           |                       |
|           |                       |
|           |                       |

Pilih "Pembayaran Tagihan VA" untuk dapat melakukan transaksi pembayaran VA

| 3 | <b>CIMB</b> NIAGA |  |
|---|-------------------|--|
|   | KARTU CIMB NIAGA  |  |
|   | KARTU BANK LAIN   |  |
|   |                   |  |
|   |                   |  |
|   |                   |  |

Pilih Kartu Bank Lain

![](_page_33_Picture_7.jpeg)

![](_page_33_Picture_8.jpeg)

#### EDC (Mini ATM) Off Us (Bersama/Bank Lain)

![](_page_34_Picture_1.jpeg)

Masukkan Kartu Debit/ATM

| 5 |                                  |
|---|----------------------------------|
|   | TRANSFER                         |
|   | NO KARTU<br>55769200000095162203 |
|   | No                               |

Konfirmasi kartu jika ingin melanjutkan, Pilih **YES**, tekan tombol ENTER

![](_page_34_Picture_5.jpeg)

Kemudian pilih jenis Rekening anda dengan menggunakan digit tombol 1 atau 2

![](_page_34_Picture_7.jpeg)

![](_page_34_Picture_8.jpeg)

#### EDC (Mini ATM) Off Us (Bersama/Bank Lain)

| _ |                                             |
|---|---------------------------------------------|
|   | CIMB NIAGA                                  |
|   | TRANSFER                                    |
|   | NOMOR VIRTUAL ACCOUNT :<br>1234567891234567 |

Masukkan nomor virtual account yang anda miliki, untuk dapat melakukan

| 8 |         |              | 9 | ) |
|---|---------|--------------|---|---|
|   |         |              |   | _ |
|   | Т       | RANSFER      |   |   |
|   | Nominal | : Rp 250.000 |   |   |
|   |         |              |   |   |

Masukan nominal Transaksi Transfer yang ingini di lakukan.

![](_page_35_Picture_5.jpeg)

Masukan 6 Digit PIN Kartu

![](_page_35_Picture_7.jpeg)

![](_page_35_Picture_8.jpeg)

#### EDC (Mini ATM) Off Us (Bersama/Bank Lain)

![](_page_36_Figure_1.jpeg)

Transaksi berhasil dan print receipt pembayaran Virtual Account

FORWARD D Together

![](_page_36_Picture_4.jpeg)

TIDAK MEMBERITAHUKAN KEPADA SIAPA PUN TERIMA KASIH ANDA TELAH MENGGUNAKAN MINI ATM CIMB NIAGA

CIMB

# **Payment via Teller**

- 1. Isi Field Nomor Rekening Penerima Dana = **2240 + NIM Mahasiswa,** Contoh : **224099950XXXX**
- 2. Isi Field Data Pelaku Transaksi dengan Nama Mahasiswa, contoh : Dwi Indah Lestari
- 3. Isi Field Nama Penerima dengan UNIVERSITAS BRAWIJAYA
- 4. Isi Field Bank Penerima dengan CIMB NIAGA
- 5. Isi Field Alamat dengan MALANG
- 6. Isi Field Kota & Negara dengan MALANG & INDONESIA
- 7. Isi Field Valuta/CCY dengan IDR
- 8. Isi Field Jumlah/ amount dengan nominal pembayaran yang akan dilakukan, mahasiswa diharapkan sebelumnya sudah crosscheck juga di system UB (SELMA/SIAKAD) \*)
- 9. Isi Field Tujuan Transaksi dengan memberikan centang (V) pada pilihan "Lainnya" dan isi dengan tujuan pembayaran, contoh : **PEMBAYARAN UKT**
- 10. Isi Field Hubungan Pelaku dan Penerima Transaksi Dana, dengan memberikan centang (V) pada pilihan "Lainnya" dan isi dengan hubungan dengan penerima, contoh : **UNIVERSITAS**

\*) Dalam system teller (BDS), nominal akan muncul otomatis ketika teller memasukkan nomor VA 2240+ NIM Mahasiswa. Apabila ada perbedaan antara nominal di system dengan yang dituliskan mahasiswa, silahkan menghubungi PIC CIMB Niaga :

- Dwi Indah Lestari : <u>Dwi.lestari2@cimbniaga.co.id/</u> 0821-3926-0889
- Nur Aisyah Dwi Hediasri : <u>Nur.Hediasri@cimbniaga.co.id/</u> 0812-1246-2542

![](_page_38_Figure_0.jpeg)

## **THANK YOU**

![](_page_39_Picture_1.jpeg)

![](_page_39_Picture_2.jpeg)